### Краткая схема работы с электронным кабинетом водителя в системе электронной очереди (Базовая)

#### Цель системы электронной очереди

Организовать работу по обслуживанию машин на терминале без долгого стояния в очередях. Машина приезжает к назначенному ей времени, в которое терминал готов её обработать.

## Установка WED-приложения для водителя на мобильный телефон и регистрация в нём

Фактически WEB-приложение (кабинет водителя) это страница в интернете, с помощью которой водитель сообщает оператору очереди информацию о выполняемом рейсе.

Для входа в личный кабинет в любом браузере на мобильном телефоне перейти по ссылке *https://...../* или просканировать QR-код и перейти по ссылке, записанной в нём.

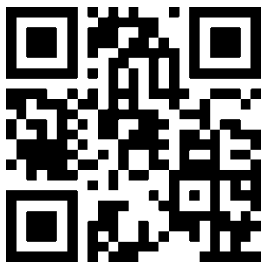

**При первом заходе** нужно пройти регистрацию: ввести номер телефона и данные по водителю и машине.

Для удобства использования кабинета в дальнейшем лучше сохранить эту ссылку на главном экране телефона и в следующий раз входить в неё просто нажав на иконку ссылки. Пароль так же можно сохранить в браузере, что бы не вводить его каждый раз.

| 1 | Войти в кабинет                                                              | Перейти по приведенной выше ссылке или по<br>QR-коду                                                                                  |                                                                                                    |  |
|---|------------------------------------------------------------------------------|----------------------------------------------------------------------------------------------------|----------------------------------------------------------------------------------------------------|--|
| 2 | Сделать заявку на<br>рейс                                                    | Нажать на кнопку<br>«Стать в<br>очередь» и ввести<br>данные по пунктам<br>отправления,<br>назначения,                                 | Стати в чергу<br>Томов Дмитро Олегович<br>Посвідчення: AB22345<br>Авто: BB3355AA<br>Причіп: AA6543AA |  |
|   |                                                                              | ориентировочное время прибытия в пункт<br>назначения и фотографии ТТН, разрешить<br>геолокацию для контроля местоположения<br>машины. |                                                                                                    |  |
| 3 | Выехать в пункт погрузки и загрузится.<br>На этом этапе приложение не нужно. |                                                                                                    |                                                                                                    |  |

### Этапы выполнения рейса

| 4 | Перед реальным<br>выездом в терминал<br>сообщить оператору<br>очереди, что машина<br>выехала. | Нажать зеленую<br>кнопку <b>«В дороге»</b> В дорозі                                                                                                    |  |
|---|-----------------------------------------------------------------------------------------------|----------------------------------------------------------------------------------------------------|--|
| 5 | При прохождении<br>контрольной точки<br>маршрута сообщить<br>об этом оператору<br>очереди     | Нажать синюю<br>кнопку<br>«Контрольная<br>точка»<br>В зависимости от<br>маршрута, на кнопке будет написано название<br>места, выступающего контрольной точкой                      |  |
| 6 | По прибытии в<br>накопитель<br>сообщить об этом<br>оператору очереди                          | Нажать зеленую<br>кнопку <i>«Прибыл</i><br>в накопитель» Прибув у<br>накопичувач                                                                                                   |  |
| 7 | Зарегистрироваться<br>у регистратора в<br>накопителе.                                         | <ul> <li>После регистрации в накопителе ждать СМС или PUSH уведомлений на телефоне о:</li> <li>вызове за документами;</li> <li>вызове на территорию порта для разгрузки</li> </ul> |  |

# Что делать если в рейсе возникли не стандартные ситуации

| Произошла                                           | Если в рейсе водитель понимает, что                   |           |  |
|-----------------------------------------------------|-------------------------------------------------------|-----------|--|
| непредвиденная задерживается и не успевает приехать |                                                       | •         |  |
| задержка                                            | держка назначенному времени – нужно сообщить          |           |  |
| (пробка,                                            | об этом оператору очереди, нажав кнопку               | затримка  |  |
| поломка и т.п.)                                     | «Задержка» и выбрав её причину.                       |           |  |
|                                                     | При этом «старый» тайм-слот, становится доступным для |           |  |
|                                                     | других машин, а после устранения причин задержки Вам  |           |  |
|                                                     | будет выделен новый тайм-слот.                        |           |  |
| Отмена рейса                                        | В случае отмены рейса нужно сообщить                  |           |  |
|                                                     | об этом оператору нажав светло-серую                  |           |  |
|                                                     | кнопку <b>«Отменить»</b>                              | Скасувати |  |
|                                                     |                                                       |           |  |

#### Внимание!

Если машина несколько раз не пребывает в назначенное ей время и водитель не предупредил об отмене рейса или его задержке, то водитель попадает в «черный список». Это значит, что выделение тайм-слота для следующих рейсов будет происходить только после ручного согласования его заявки с оператором очереди.